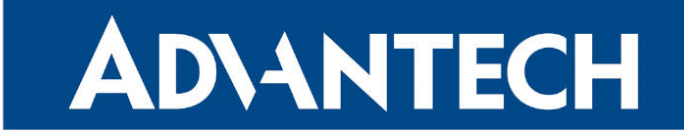

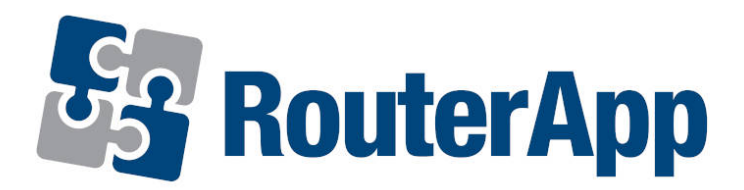

# **File Uploader**

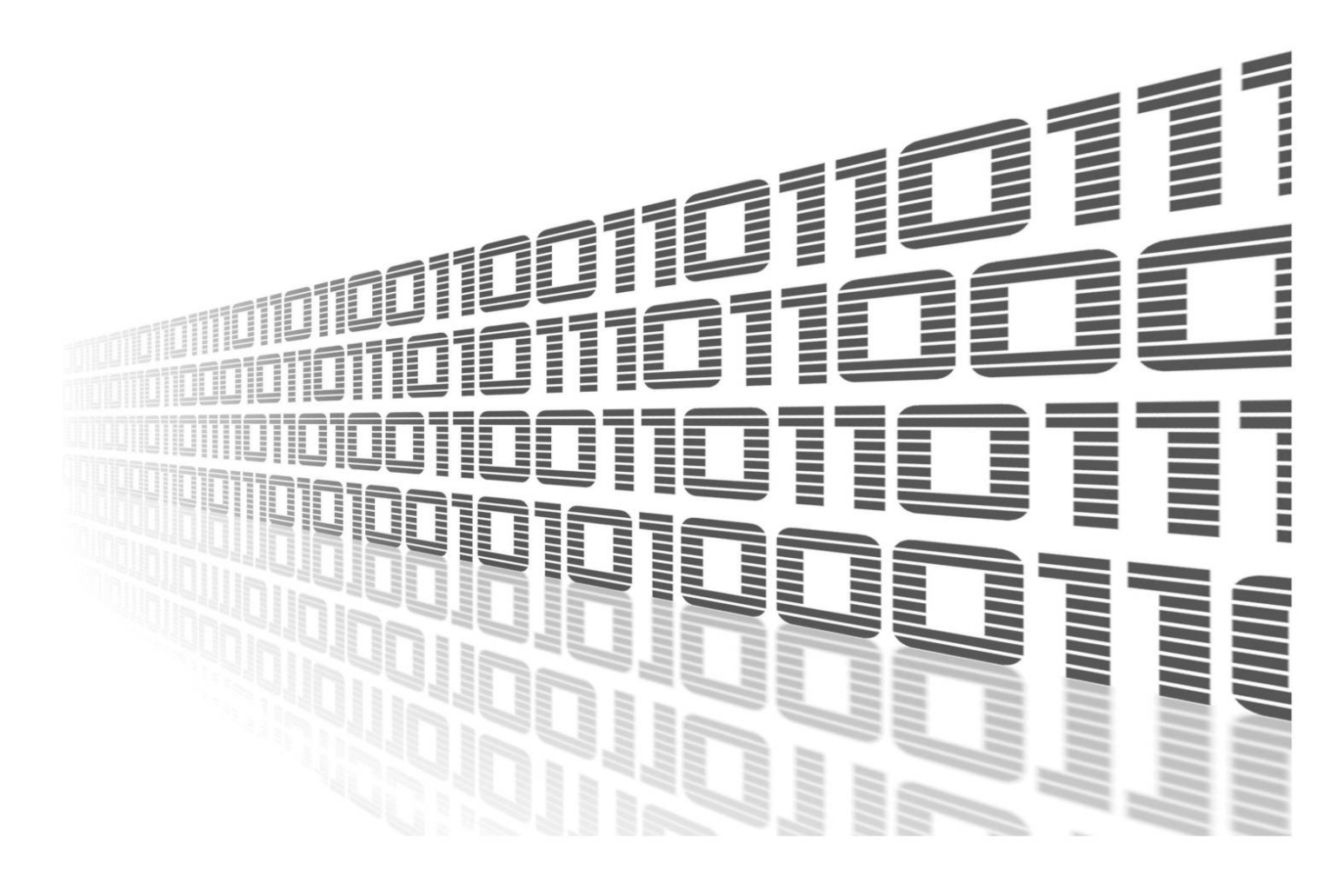

Advantech Czech s.r.o., Sokolska 71, 562 04 Usti nad Orlici, Czech Republic Document No. APP-0036-EN, revision from 11th October, 2023.

© 2023 Advantech Czech s.r.o. No part of this publication may be reproduced or transmitted in any form or by any means, electronic or mechanical, including photography, recording, or any information storage and retrieval system without written consent. Information in this manual is subject to change without notice, and it does not represent a commitment on the part of Advantech.

Advantech Czech s.r.o. shall not be liable for incidental or consequential damages resulting from the furnishing, performance, or use of this manual.

All brand names used in this manual are the registered trademarks of their respective owners. The use of trademarks or other designations in this publication is for reference purposes only and does not constitute an endorsement by the trademark holder.

## **Used symbols**

**Danger** – Information regarding user safety or potential damage to the router.

. Attention – Problems that can arise in specific situations.

Information – Useful tips or information of special interest.

*Example* – Example of function, command or script.

## **Contents**

| 1. | Changelog                                                                                                    | 1                     |
|----|----------------------------------------------------------------------------------------------------|-----------------------|
|    | 1.1 File Uploader Changelog                                                                                                    | 1                     |
| 2. | Description of router app                                                                                                    | 2                     |
| 3. | Configuration                                                                                                    | 4                     |
|    | <ul> <li>3.1 Storage</li> <li>3.2 Download Source</li> <li>3.3 Upload Target</li> <li>3.3.1 SFTP Configuration via ssh_config</li> <li>3.4 Download &amp; Upload Files Period</li> <li>3.5 Remove Files Period</li> </ul> | 4<br>5<br>6<br>7<br>7 |
| 4. | System Log                                                                                                    | 8                     |
| 5. | Licenses                                                                                                    | 9                     |

| 9 |  |
|---|--|
|   |  |

#### 6. Related Documents

### 10

## **List of Figures**

| 1 | Web interface                      | 2 |
|---|------------------------------------|---|
| 2 | Global configuration of the module | 4 |
| 3 | SFTP: SSH page for ssh_config edit | 6 |
| 4 | System Log                         | 8 |
| 4 | licenses                           | 9 |

## **List of Tables**

| 1 | Storage configuration         | 4 |
|---|-------------------------------|---|
| 2 | Download Source configuration | 5 |
| 3 | Upload Target configuration   | 5 |

# 1. Changelog

### 1.1 File Uploader Changelog

#### v1.0.0 (2014-10-06)

• First release

#### v1.0.1 (2014-11-04)

· Used cron for starting upload and remove jobs at set time

#### v1.0.2 (2014-11-11)

· Fixed bug in configuration

#### v1.1.0 (2017-03-17)

· Recompiled with new SDK

#### v1.1.1 (2018-08-20)

· Added removing of uploaded files

#### v1.1.2 (2018-09-27)

· Added expected ranges of values to JavaSript error messages

#### v1.2.2 (2019-01-10)

- · Enabled upload to sftp server
- · Added ftp downloader

#### v1.2.3 (2019-01-16)

· Fixed license file's names

#### v1.3.0 (2020-10-01)

- Updated CSS and HTML code to match firmware 6.2.0+
- Upgraded OpenSSH to version 8.4p1
- · Linked statically with OpenSSL 1.0.2u
- · Linked statically with zlib 1.2.11

# 2. Description of router app

Router app *File Uploader* is not contained in the standard router firmware. Uploading of this router app is described in the Configuration manual (see Chapter Related Documents).

This module is designed for synchronizing files between the router and a remote device (FTP server). For this purpose, FTP (File Transfer Protocol), or SFTP (Secured FTP) protocol can be used. The router can also be used as a mediator between two FTP network locations: There is FTP downloader, and FTP/SFTP uploader available.

After enabling the router app, the contents of a user-defined directory in the router is periodically uploaded to the specified FTP/SFTP server. Files can be optionally synced form another FTP server before performing the upload. Uploaded files can be optionally removed based on different parameters. In case of any problem with uploading of a file, the synchronization process is performed again. After three unsuccessful attempts, upload is postponed until the next regular term (in accordance with the module configuration). The maximum file size is not limited. Router is always (S)FTP client, when downloading/uploading files.

#### **File Uploader**

s

S C S I L

1

| atus         | File Uploader Configuration                                                                                  |  |  |
|--------------|----------------------------------------------------------------------------------------------------|--|--|
| ystem Log    | Enable File Uploader                                                                                         |  |  |
| onfiguration | Storage                                                                                                    |  |  |
| lobal        | Scan Folder //mnt/                                                                                           |  |  |
| SH           | Download Source                                                                                              |  |  |
| formation    | Download files before upload                                                                                 |  |  |
| censes       | Download URL [tp://download.com/ Use "/" at the end in case of need download all files from remote directory |  |  |
| ıstomization | Password *                                                                                                   |  |  |
| eturn        | Upload Target                                                                                                |  |  |
|              | Remote URL [ttp://                                                                                           |  |  |
|              | Username                                                                                                    |  |  |
|              | Password *                                                                                                   |  |  |
|              | Work only when nobody is connected to internal FTP Server                                                    |  |  |
|              | Download & Upload files                                                                                      |  |  |
|              | Every 1 hour(s)                                                                                              |  |  |
|              | Severy day at 0 :00 o'clock                                                                                  |  |  |
|              | On Sunday • at 0 :00 o'clock                                                                                 |  |  |
|              | Remove succesfully uploaded files                                                                            |  |  |
|              | Remove files                                                                                                 |  |  |
|              | Remove files older than 10 hours                                                                             |  |  |
|              | Every 1 hour(s)                                                                                              |  |  |
|              | Every day at      :00 o'clock                                                                                |  |  |
|              | On Sunday ▼ at 0 :00 o'clock                                                                                 |  |  |
|              | Арріу                                                                                                    |  |  |

Figure 1: Web interface

The Web interface is available for configuration of the *File Uploader* router app. It is accessible after clicking the router app's name on the *Router apps* page of the router Web interface.

The left part of the Web interface contains the menu with *Configuration* pages: *Global* for overall configuration (landing page) and *SSH* for SFTP optional configuration. *System Log* page is there for monitoring of a current module state. *Licenses* page lists used Open Source software parts and its licenses. *Return* item can be used to switch back to the Web interface of the Advantech router.

# 3. Configuration

The configuration of the router app is accessible under *Global* item in the menu. The first item – *Enable File Uploader* – is used to activate this router app. This starts the script with periodical uploads. All changes has to be saved by clicking *Apply* button. Configuration items are described in the sections and tables below.

| File Uploader Configuration                                                                                  |  |  |
|----------------------------------------------------------------------------------------------------|--|--|
| 🔲 Enable File Uploader                                                                                       |  |  |
| Storage                                                                                                    |  |  |
| Scan Folder //mnt/                                                                                           |  |  |
| Download Source                                                                                              |  |  |
| Download files before upload                                                                                 |  |  |
| Download URL ftp://download.com/ Use "/" at the end in case of need download all files from remote directory |  |  |
| Username *                                                                                                   |  |  |
| Password *                                                                                                   |  |  |
| Upload Target                                                                                                |  |  |
| Remote URL ftp://                                                                                            |  |  |
| Username                                                                                                    |  |  |
| Password *                                                                                                   |  |  |
| ☑ Work only when nobody is connected to internal FTP Server                                                  |  |  |
| Download & Upload files                                                                                      |  |  |
| Every 1 hour(s)                                                                                              |  |  |
| O Every day at 0 :00 o'clock                                                                                 |  |  |
| On Sunday ▼ at 0 :00 o'clock                                                                                 |  |  |
| Remove succesfully uploaded files                                                                            |  |  |
| Remove files                                                                                                 |  |  |
| Remove files older than 10 hours                                                                             |  |  |
| Every 1 hour(s)                                                                                              |  |  |
| Every day at 0 :00 o'clock                                                                                   |  |  |
| On Sunday ▼ at 0 :00 o'clock                                                                                 |  |  |
| Apply                                                                                                    |  |  |

Figure 2: Global configuration of the module

### 3.1 Storage

| ltem        | Description                                                                                          |
|-------------|----------------------------------------------------------------------------------------------------|
| Scan Folder | Content of this directory in the router will be synchronized (uploaded) to the remote (S)FTP server. |
|             | Table 1: Storage configuration                                                                       |

| ltem                         | Description                                                                                                    |
|------------------------------|----------------------------------------------------------------------------------------------------|
| Download files before upload | Enable or disable this feature. If enabled, the files are first down-<br>loaded from FTP server into <i>Scan Folder</i> (may be any FTP device,<br>e.g. PLC). Then the data are uploaded to the <i>Upload Target</i> .                                                                                                    |
| Download URL                 | URL address of the remote FTP server the data are downloaded from. <b>FTP only is supported</b> . Address has to be entered in this form: ftp://example.com/. If you leave "/" at the end of URL, all files in the remote directory will be downloaded. Otherwise the last string will be taken as a filename and only that file will be downloaded. |
| Username                     | Username for logging into the defined FTP server.                                                                                                    |
| Password                     | Password for logging into the defined FTP server.                                                                                                    |
|                              |                                                                                                    |

Table 2: Download Source configuration

| Item                                                                 | Description                                                                                                    |
|----------------------------------------------------------------------|----------------------------------------------------------------------------------------------------|
| Remote URL                                                           | URL address of the remote server the files are uploaded to.                                                                                                    |
|                                                                      | • <b>ftp:</b> // – FTP protocol.                                                                                                    |
|                                                                      | <ul> <li>sftp:// – SFTP protocol. Additional SSH parameters can be<br/>defined on SSH page, see section 3.3.1.</li> </ul>                                                                                                    |
|                                                                      | After choosing the protocol, the address has to be entered in this form: example.com/                                                                                                    |
| Username                                                             | Username for logging into the defined (S)FTP server.                                                                                                    |
| Password                                                             | Password for logging into the defined (S)FTP server.                                                                                                    |
| Work only when<br>nobody is con-<br>nected to internal<br>FTP Server | Defines whether it is possible to upload files from user-defined direc-<br>tory when the FTP connection to the router is active (there is internal<br>FTP server in the router). This ensures the files can not be changed<br>during the upload. |

Table 3: Upload Target configuration

### 3.2 Download Source

### 3.3 Upload Target

We recommend to keep the *Work only when nobody is connected to internal FTP Server* item ticked. Transferring files from a defined directory will be then performed only if there is nobody connected to the internal FTP server in the router.

#### 3.3.1 SFTP Configuration via ssh\_config

For more detailed SFTP access configuration, it is possible to edit ssh\_config file on SSH page. You can secure the connection your desired way, follow proper documentation for parameters in this file, e.g. here: https://linux.die.net/man/5/ssh\_config

| File Uploader SSH Configuration                          |  |
|----------------------------------------------------------|--|
| ssh_config                                               |  |
| StrictHostKeyChecking=no<br>UserKnownHostsFile=/dev/null |  |
|                                                          |  |
|                                                          |  |
|                                                          |  |
|                                                          |  |
|                                                          |  |
|                                                          |  |
|                                                          |  |
|                                                          |  |
|                                                          |  |
|                                                          |  |
|                                                          |  |
|                                                          |  |
|                                                          |  |
|                                                          |  |
|                                                          |  |
|                                                          |  |
|                                                          |  |
| Apply                                                    |  |

Figure 3: SFTP: SSH page for ssh\_config edit

Explanation (reason) of pre-defined parameters:

- StrictHostKeyChecking=no automatically adds new host keys to the user known hosts files. This is due to unability of the router app to answer the SSH command line asking whether to add the unknown host when connecting for the first time. More secure way can be achieved by logging manually from the router's command line to the server SSH console before connecting via router app.
- UserKnownHostsFile=/dev/null default file to use for the user host key database.

### 3.4 Download & Upload Files Period

Configuration form allows user to choose between three types of intervals in which the files are uploaded to the (S)FTP server.

- Always after the expiration of a specified number of hours.
- Every day at the specified hour.
- In the selected day of the week at the specified hour.

Additionally, you can select the option *Remove succesully uploaded files*, so the files are automatically deleted right after upload.

### 3.5 Remove Files Period

The last part of the configuration form lets you enable removing of old files. Item (*Remove files older than*) allows the module to delete files (in the *Scan Folder* directory) older than the specified time period. It is possible to select from wide time range from several hours to several years.

If this option is enabled, the removal can be performed periodically:

- Always after the expiration of a specified number of hours.
- Every day at the specified hour.
- In the selected day of the week at the specified hour.

# 4. System Log

In case of any problems with connection it is possible to view the system log by pressing the *System Log* menu item. In the window are displayed detailed reports from individual applications running in the router including reports relating to this router app. Press *Save Log* button to save the system log to your computer.

| System Log                                                                                                    |  |  |
|----------------------------------------------------------------------------------------------------|--|--|
| System Messages                                                                                                    |  |  |
| 2015-02-09 12:21:05 System log daemon started.<br>2015-02-09 12:21:06 bard[793]: bard started<br>2015-02-09 12:21:06 bard[793]: selectable backup routes:<br>2015-02-09 12:21:06 bard[793]: received signal 1<br>2015-02-09 12:21:07 pppsd[865]: pppsd started<br>2015-02-09 12:21:07 pppsd[865]: module is turned on<br>2015-02-09 12:21:07 pppsd[865]: selected SIM: 1st<br>2015-02-09 12:21:08 dnsmasq[969]: started, version 2.68 cachesize 150<br>2015-02-09 12:21:09 sshd[963]: server listening on 0.0.0.0 port 22.<br>2015-02-09 12:22:00 crond[1047]: loading crontab file /etc/crontab<br>2015-02-09 12:22:12 pppsd[865]: turning off module<br>2015-02-09 12:22:15 pppsd[865]: selected SIM: 1st |  |  |
| Save Log Save Report                                                                                                    |  |  |

Figure 4: System Log

# 5. Licenses

Summarizes Open-Source Software (OSS) licenses used by this module.

| File Uploader Licenses |         |                  |
|------------------------|---------|------------------|
| Project                | License | More Information |
| openssh                | BSD     | License          |
| openssl                | OpenSSL | License          |
| sshpass                | GPLv2   | License          |
| zlib                   | zlib    | License          |

Figure 4: licenses

# 6. Related Documents

You can obtain product-related documents on Engineering Portal at icr.advantech.cz address.

To get your router's *Quick Start Guide*, *User Manual*, *Configuration Manual*, or *Firmware* go to the *Router Models* page, find the required model, and switch to the *Manuals* or *Firmware* tab, respectively.

The Router Apps installation packages and manuals are available on the Router Apps page.

For the *Development Documents*, go to the *DevZone* page.